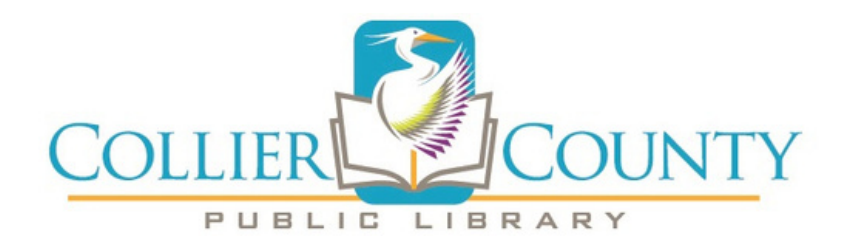

1. Visit <u>collierlibrary.org</u>

Category

- 2. Click on Services and then Meeting Spaces.
- 3. Scroll down to where it says Make Your Room Reservation Request and click on the link.
- 4. You will then be redirected to the following page to select a date, time, and location.

## Meeting Room

| 1. Service                | 2. Extras          | 3. Time                  | 4. Details | 5. Payment | 6. Done |
|---------------------------|--------------------|--------------------------|------------|------------|---------|
|                           |                    |                          |            |            |         |
| Please select service:    |                    |                          |            |            |         |
| Category                  |                    | Service                  |            | Duration   |         |
| Select category           |                    | Select service           |            |            |         |
| I'm available on or after | Mon Tue Wed Thu Fr | Sat Start from Finish by |            |            |         |
| February 23, 2024         | × × × × ×          | ✓ 9:00 am 8:00 pm        | ]          |            |         |
|                           |                    |                          |            |            |         |
|                           |                    |                          |            |            | NEXT    |

5.Click on **Select category** to choose the library location from the dropdown menu.

| Select category         |  |
|-------------------------|--|
| Select category         |  |
| South Regional Library  |  |
| Headquarters Library    |  |
| Naples Regional Library |  |
| Marco Island Library    |  |

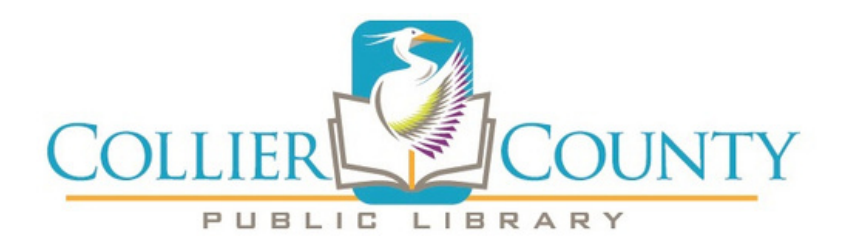

6. Click on **Select service** to choose which room you would like to reserve.

| Servi | ce                       |
|-------|--------------------------|
| Sele  | ct service               |
| Sele  | ct service               |
| Sug   | den Theater              |
| Sug   | den Theater - Non Profit |
|       |                          |

7. Select the duration of your room reservation under Duration.

| sn  |  |
|-----|--|
| 5 L |  |
| 7 h |  |
| 5 h |  |
| 5 h |  |
| 1 h |  |
| 3 h |  |
| 2 h |  |
| l h |  |
| l h |  |

## Duration

8. Select your desired date from the calendar, keeping in mind you cannot book more than 90 days in advance or less than two weeks in advance.

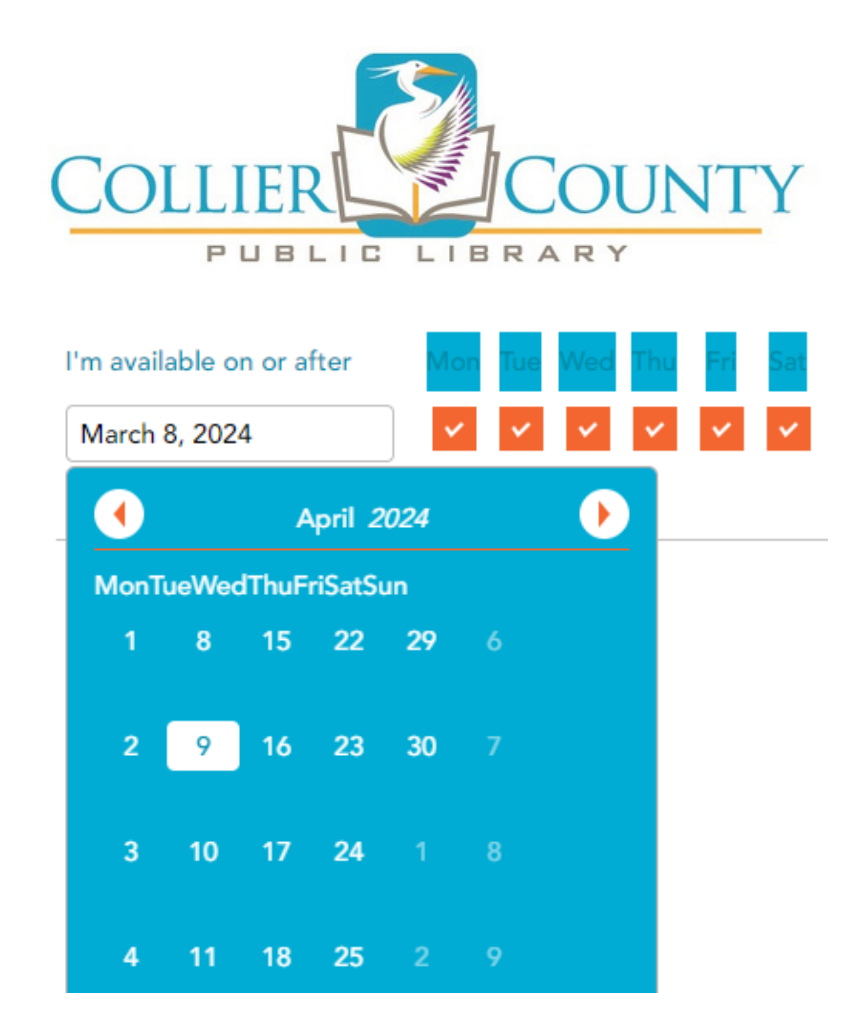

9. Select your start and end time from the drop-down menus.

| Start from | Finish by |  |
|------------|-----------|--|
| 12:00 pm   | 3:00 pm   |  |
|            | 1:00 pm   |  |
|            | 2:00 pm   |  |
|            | 3:00 pm   |  |
|            | 4:00 pm   |  |
|            | 5:00 pm   |  |
|            | 6:00 pm   |  |
|            | 7:00 pm   |  |
|            | 8:00 pm   |  |

10. Click on the **Next** button to continue the booking process. You will then select extra services needed by clicking on the box. When it is selected, it will appear red. Then click **Next**.

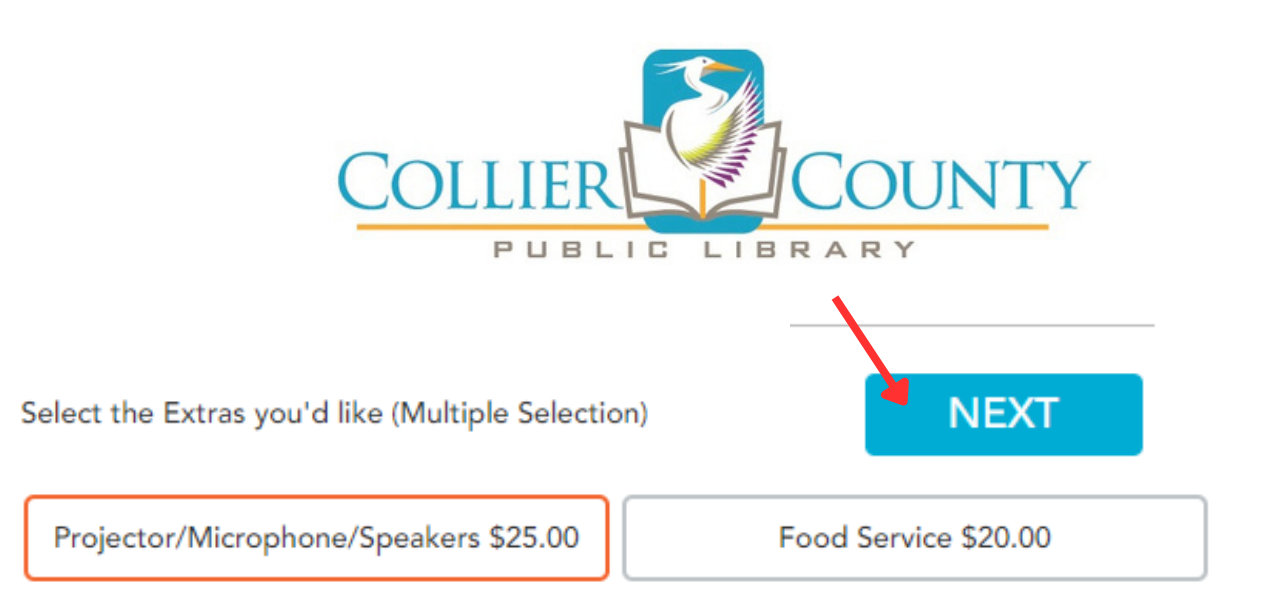

11. Then select the correct date and time from the available slots by clicking on the circle.

Below you can find a list of available time slots for Sugden Theater - Non Profit by Headquarters.

Click on a time slot to proceed with booking.

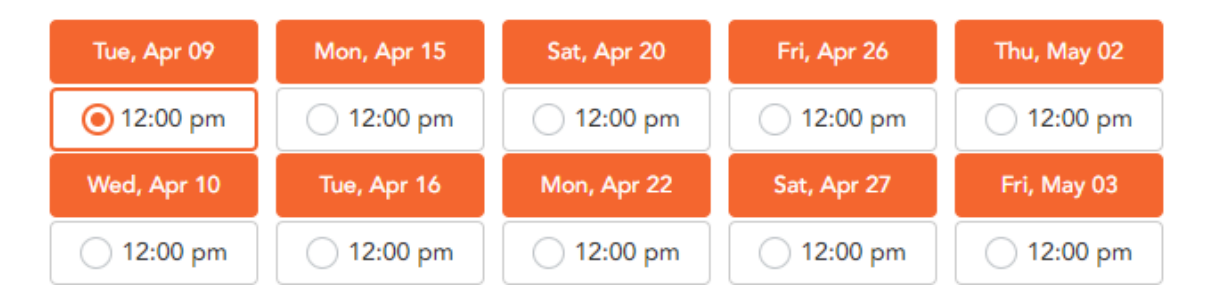

12. You will then be redirected to the **Details** page where you will enter all required information. If you selected a **Non Profit** room, click on the **Browse** button to upload your organization's supporting documentation.

| You selected a booking for Sugden Theater - Non Profit by Headquarters at 12:00 pm on April 9, 2024. The price for the service is \$225.00. |                    |       |  |  |  |  |
|----------------------------------------------------------------------------------------------------|--------------------|-------|--|--|--|--|
| Please provide your details in the form below to proceed with booking.                                                                      |                    |       |  |  |  |  |
| Full name                                                                                                    | Phone              | Email |  |  |  |  |
|                                                                                                    | ■ • (201) 555-0123 |       |  |  |  |  |
| Upload File                                                                                                    |                    |       |  |  |  |  |
| BROWSE                                                                                                    |                    |       |  |  |  |  |

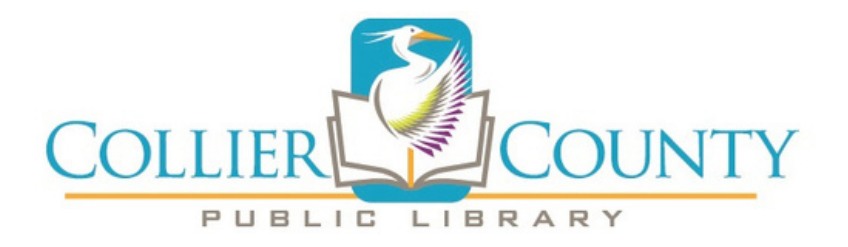

13. Then click on the orange link to view the Collier County Public Library Meeting Rooms Policy. Check the box to acknowledge that you agree to the terms of service.

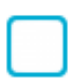

I agree to the terms of service - please click here to view the terms and conditions

14. After clicking **Next**, select the payment option "I will pay locally" by clicking on the circle. Then click **Next**.

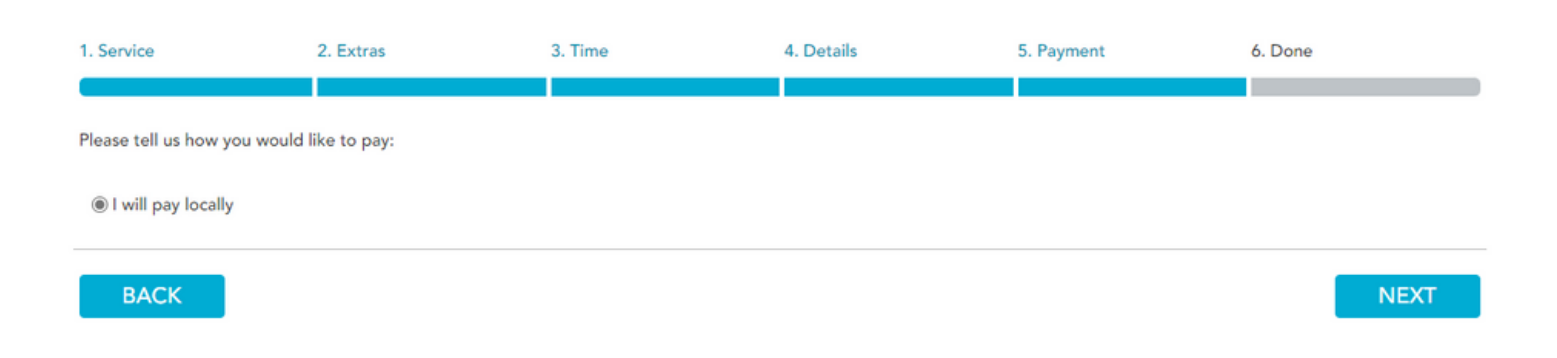

15. You will then get a confirmation that your booking is complete.

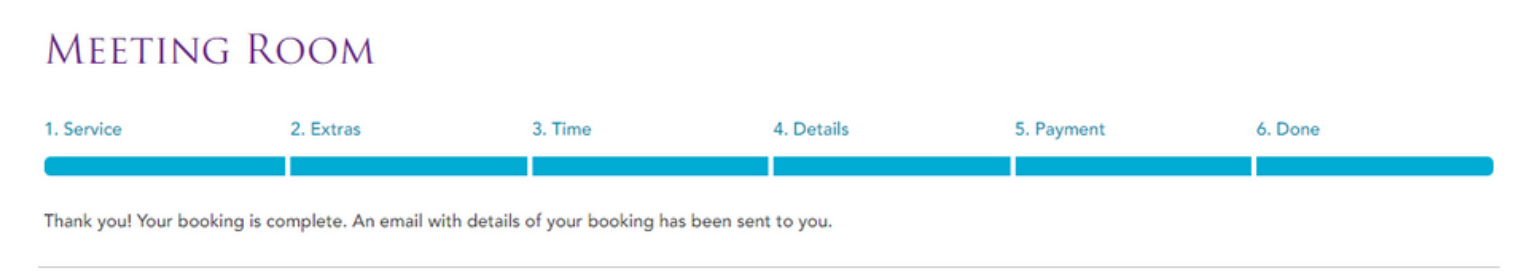